Podręcznik użytkownika formularza wniosku aplikacyjnego

## Spis treści

### I. Informacje podstawowe o formularzu

#### II. Arkusze formularza

- 2.1 Informacje ogólne o projekcie
- 2.2 Informacje o Beneficjencie
- 2.3 Opis projektu
- 2.4 Zgodność z dokumentami strategicznymi
- 2.5 Wpływ projektu na realizację polityk horyzontalnych
- 2.6 Wskaźniki realizacji celów projektu
- 2.7 Finanse
- 2.8 Pomoc publiczna
- 2.9 Partnerstwo w ramach projektu
- 2.10 Oświadczenia Beneficjenta
- 2.11 Wykaz załączników
- 2.12 Decyzje

### I. Informacje podstawowe o formularzu

Formularz wniosku aplikacyjnego składa się z dwunastu arkuszy. Beneficjent porusza się po nich używając menu z listą arkuszy z lewej strony ekranu (Rysunek 1 – Okno formularza [1]). Opis uzupełniania poszczególnych arkuszy został przedstawiony w następnym punkcie.

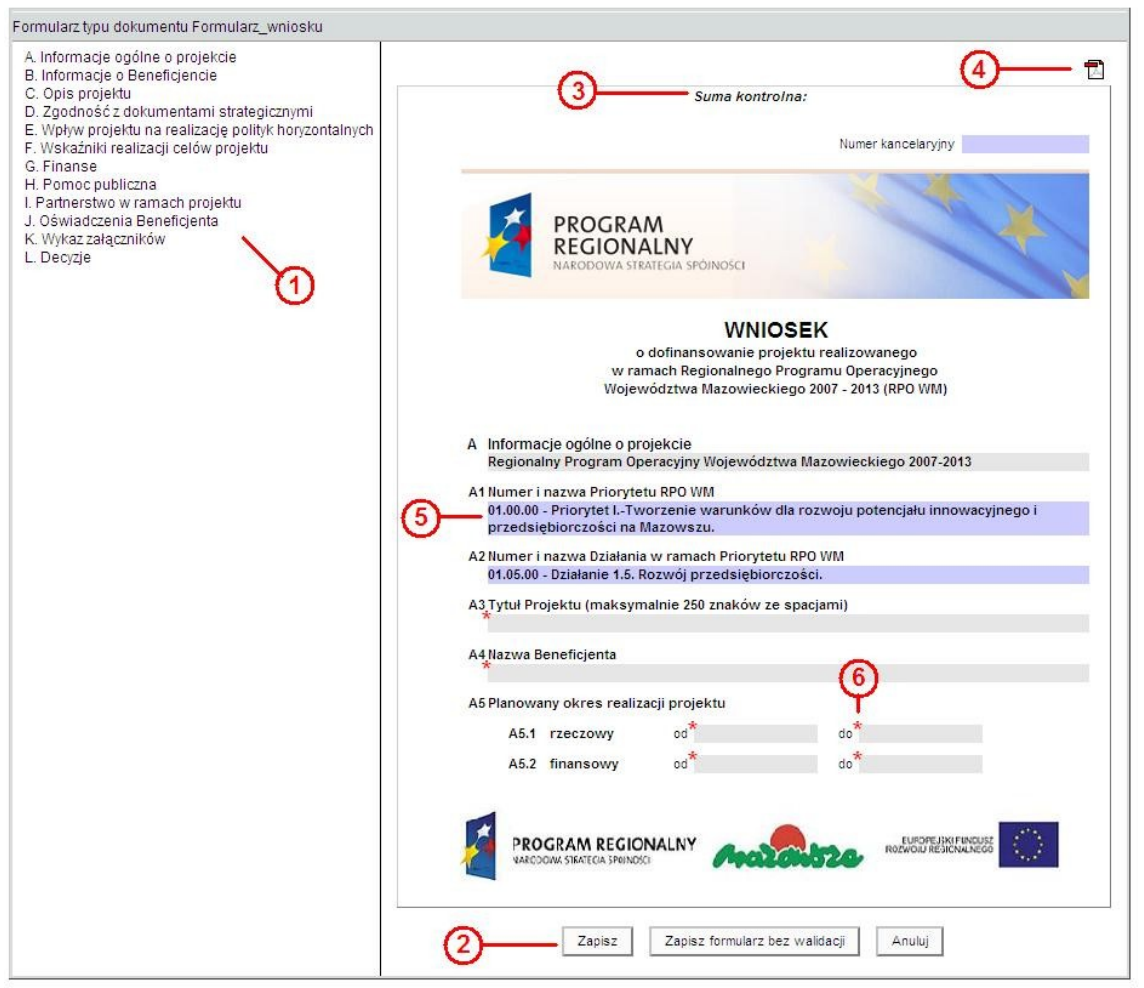

Rysunek 1 - Okno formularza.

Z poziomu każdego arkuszu użytkownik może zapisać formularz (Rysunek 1 – Okno formularza [2]). W przypadku częściowego uzupełnienia formularza może zapisać bez walidacji. Oznacza to, że formularz zostanie zapisany bez sprawdzenia jego poprawności. Podczas zapisu z walidacją sprawdzana jest m.in. poprawność adresu e-mail, daty czy uzupełnienia tabeli finansowej. Użytkownik również musi uzupełnić wszystkie obowiązkowe pola. Oznaczone są one czerwoną gwiazdką (Rysunek 1 – Okno formularza [6]). Podczas zapisywania formularza zostaje również obliczona suma kontrolna (Rysunek 1 – Okno formularza [3]).

Użytkownik uzupełnia wszystkie szare pola na formularzu. Pola o kolorze niebieskim (Rysunek 1 – Okno formularza [5]), zostają uzupełnione dynamicznie bądź automatycznie podczas otwarcia lub zamknięcia formularza. Inne elementy formularza wykorzystywane przez użytkownika to:

• pole logiczne tak/nie (użytkownik odhacza pole)

- przycisk otwarcia okna ze słownikiem
- przycisk powielenia linii na formularzu

Użytkownik może również wygenerować dokument w formacie *pdf* (Rysunek 1 – Okno formularza [4]) będąc na każdym arkuszu formularza.

 $\odot$ 

\*

### II. Arkusze formularza

2.1 Informacje ogólne o projekcie

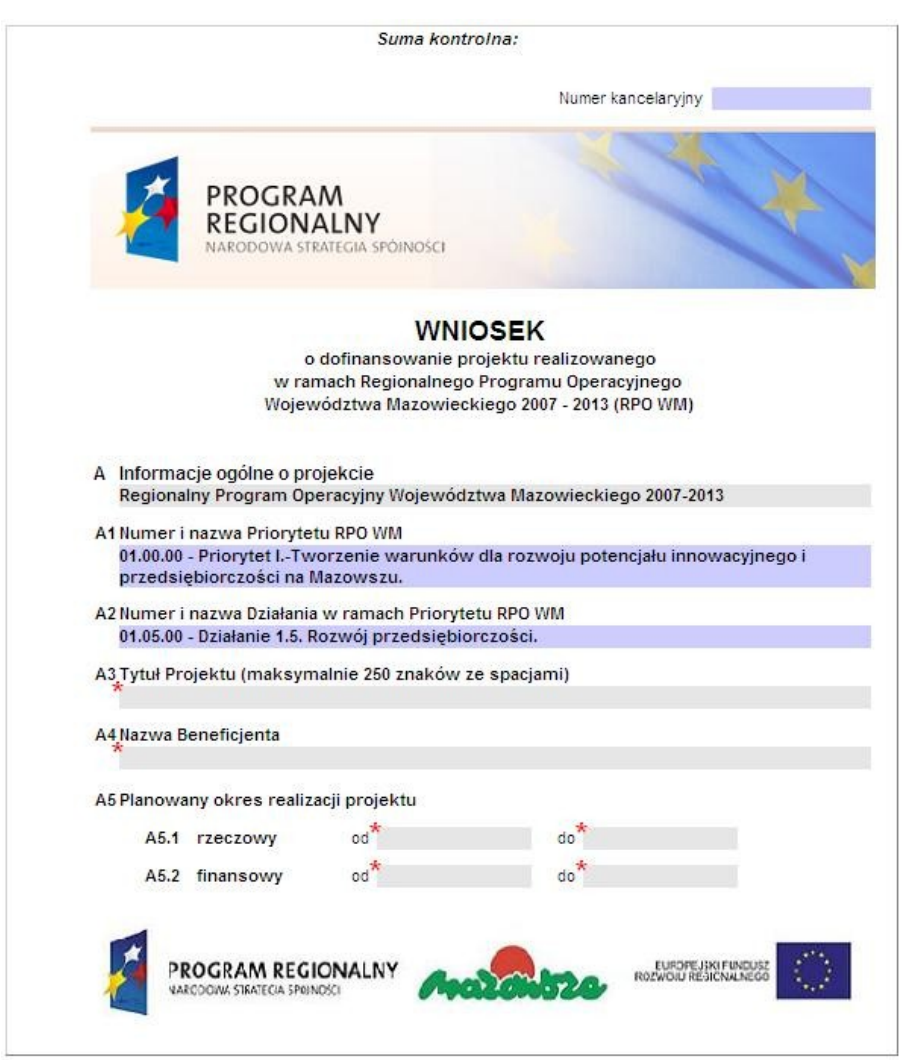

Rysunek 2 – Informacje ogólne o projekcie.

Użytkownik uzupełnia pola A3, A4, A5.1 i A5.2. Pola A1 i A2 są wypełniane automatycznie po wcześniejszym wyborze konkursu. Po kliknięciu na pola A5.1 bądź A5.2 otworzy się okienko z wyborem daty (Rysunek 3 – Okienko wyboru daty).

| Cz | erwi | ес | -  | 1 2 | 2008 | - 13 |
|----|------|----|----|-----|------|------|
| Ρ  | W    | Ś  | С  | Р   | S    | Ν    |
| 26 | 27   | 28 | 29 | 30  | 31   | 1    |
| 2  | 3    | 4  | 5  | 6   | 7    | 8    |
| 9  | 10   | 11 | 12 | 13  | 14   | 15   |
| 16 | 17   | 18 | 19 | 20  | 21   | 22   |
| 23 | 24   | 25 | 26 | 27  | 28   | 29   |
| 30 | 1    | 2  | 3  | 4   | 5    | 6    |

Rysunek 3 - Okienko wyboru daty.

Należy pamiętać, że podczas zapisania formularza zostanie sprawdzone czy data zakończenia jest późniejsza od daty rozpoczęcia, jak również czy początek rzeczowego okresu realizacji projektu jest taki sam jak początek finansowego okresu realizacji projektu. Poza tym walidacja dotyczy sprawdzenia czy koniec finansowego okresu realizacji jest późniejszy od 30 czerwca 2010 oraz od

końca rzeczowego okresu realizacji projektu.

#### 2.2 Informacje o Beneficjencie

|                                |                                                | Suma ko    | ntroli | na:                     |         |
|--------------------------------|------------------------------------------------|------------|--------|-------------------------|---------|
| B Infor                        | nacje o Beneficjencie                          |            |        |                         |         |
| B1 Nazw                        | a Beneficjenta                                 |            |        |                         |         |
|                                |                                                |            |        |                         |         |
| B2 Form                        | a prawna                                       |            |        |                         |         |
|                                | -                                              |            |        |                         |         |
| B2.1                           | Rodzaj przedsiębiorstwa                        | $\bigcirc$ |        |                         |         |
| 82.2                           | Wyliczenie wielkości przedsiel                 | bioretwa   |        |                         |         |
| 02.2                           | wynczenie wielkości przedsię                   | DIOI STWA  |        |                         |         |
| B3 <sub>Num</sub>              | er Identyfikacji Podatkowej                    |            |        |                         |         |
| *                              |                                                |            |        |                         |         |
| B4 REGO                        | N                                              |            |        |                         |         |
| 85 Na714                       | a dokumentu rejestrowago i nu                  | mer        |        |                         |         |
| *                              | a dokumenta rejesti owego rne                  | men        |        |                         |         |
| B6 Dane                        | teleadresowe Beneficjenta                      |            |        |                         |         |
| B6.1                           | Województwo                                    |            | B6.2   | Powiat                  |         |
| *                              |                                                | $\odot$    | *      |                         |         |
| B6.3                           | Gmina                                          | 0          |        |                         |         |
|                                |                                                | 0          |        |                         |         |
| 86.4                           | Miejscowosc                                    |            | 86.5   | Kod pocztowy            |         |
| B6.6                           | Ulica                                          |            | B6.7   | Nr domu/lokalu          |         |
| *                              |                                                |            | *      |                         |         |
| B6.8                           | Nr telefonu (z num. kier.)                     |            | B6.9   | Nr faksu (z num. kier.) |         |
| DC 40                          | Email                                          |            |        |                         |         |
| *                              | C-mail                                         |            |        |                         |         |
| B7 Adre                        | s do korespondencji                            |            |        |                         |         |
|                                | TAK jeśli inne niż w p. B6                     |            |        |                         |         |
| B7.1                           | Miejscowość                                    |            | B7.2   | Kod pocztowy            |         |
|                                |                                                |            |        |                         |         |
| B7.3                           | Ulica                                          |            | B7.4   | Nr budynku/lokalu       |         |
| B8 Dane                        | osób upoważnionych do podpie                   | sania Umo  | o vvv  | dofinansowanie projektu |         |
| w im                           | eniu Beneficjenta                              |            |        |                         |         |
| *                              | B8.1 Imię i nazwisk                            | 0          |        | B8.2 Stanowisko lu      | ib funl |
|                                |                                                |            |        |                         |         |
| B9 Dane                        | osoby upoważnionej do kontak                   | tów robo   | czych  | w sprawach projektu     |         |
| B9.1                           | lmię i nazwisko                                |            |        |                         |         |
|                                |                                                |            |        |                         |         |
|                                | Stanowisko lub funkcja                         |            |        |                         |         |
| B9.2                           |                                                |            |        |                         |         |
| B9.2                           | Nazwa instrucij                                |            |        |                         |         |
| B9.2<br>*                      | Nazwa instytuc <mark>j</mark> i                |            |        |                         |         |
| B9.2<br>89.3<br>89.4           | Nazwa instytucji<br>Nr telefonu (z num. kier.) |            | B9.5   | Nr faksu (z num. kier.) |         |
| B9.2<br>B9.3<br>*<br>B9.4<br>* | Nazwa instytucji<br>Nr telefonu (z num. kier.) |            | B9.5   | Nr faksu (z num. kier.) |         |

Rysunek 4 – Informacje o Beneficjencie.

Użytkownik uzupełnia wszystkie obowiązkowe pola.

Pole B1 zostanie automatycznie uzupełnione przy zapisaniu formularza na podstawie danych wprowadzonych przez użytkownika w polu A4.

Pola B2, B2.1, B6.1, B6.2 i B6.3 są to pola słownikowe. Użytkownik uzupełnia je poprzez wybór pozycji z nowo otwartego okienka po wciśnięciu przycisku z prawej strony pola. Dla pola B6.2

zostaną wyświetlone jedynie powiaty z wybranego w polu B6.1 województwa. Analogicznie dla pola B6.3 zostaną wyświetlone jedynie gminy w ramach danego powiatu (B6.2).

W przypadku różnych adresów zamieszkania i korespondencji, użytkownik odhacza pole B7 i uzupełnia pola B7.1, B7.2, B7.3 i B7.4.

Pola B8.1 i B8.2 mogą być powielane poprzez dodawanie nowej linii (w przypadku gdy występuje więcej niż jedna osoba upoważniona do podpisania umowy).

Podczas zapisywania formularza sprawdzana jest poprawność adresów e-mail (pola B6.10 i B9.6).

#### 2.3 Opis projektu

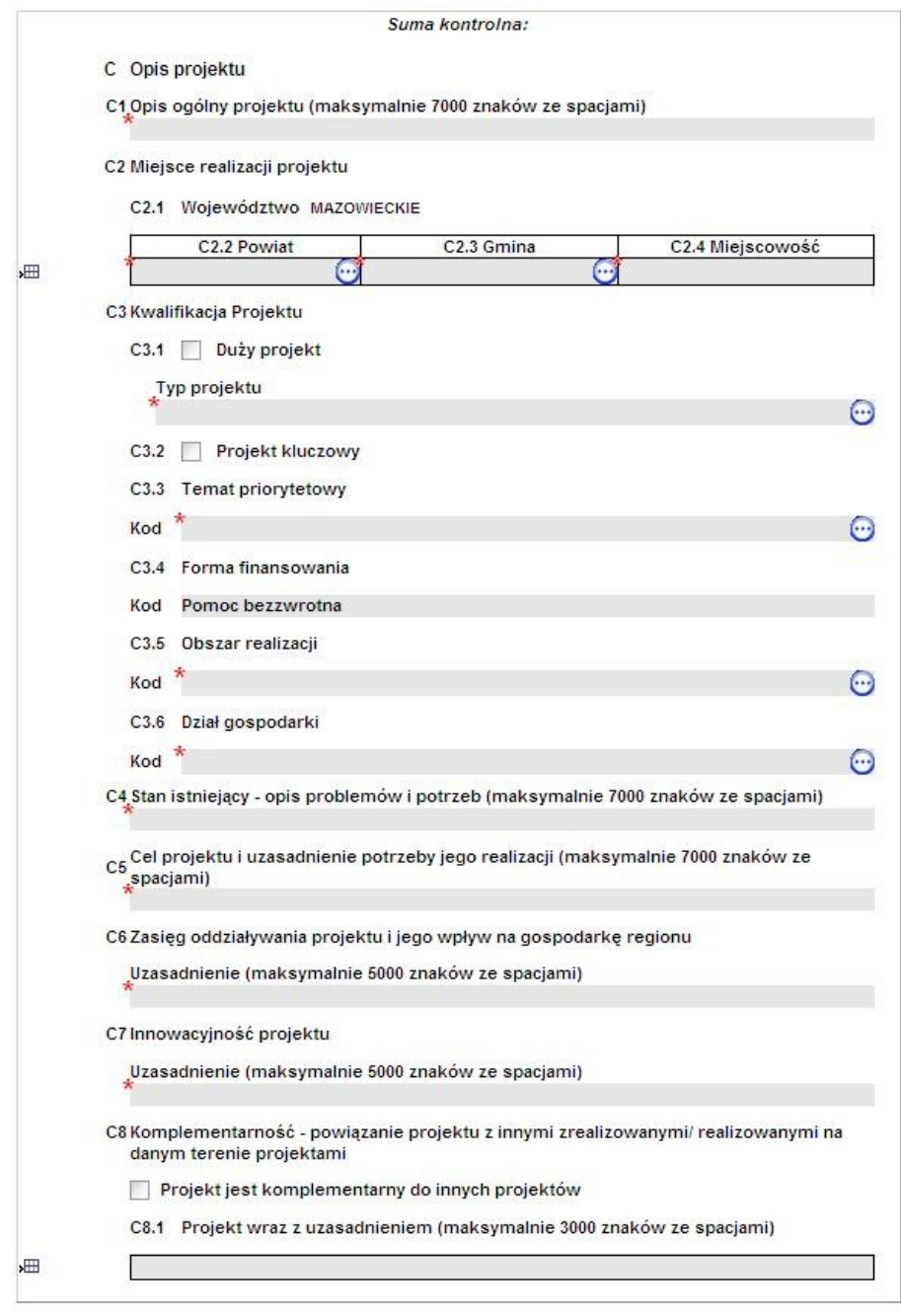

Rysunek 5 - Opis projektu.

Użytkownik uzupełniania wszystkie pola biorąc pod uwagę ograniczenia w długości tekstu w polach C1, C6 i C7.

W przypadku realizacji projektu w kilku powiatach bądź gminach użytkownik dodaje wiersze do tabeli w punkci3 C2. Powiaty wybierane ze słownika ograniczone są do województwa mazowieckiego, natomiast gminy do wybranego wcześniej powiatu.

W punkcie C3 wszystkie pola wybierane są na podstawie dostępnych pozycji słownikowych.

### 2.4 Zgodność z dokumentami strategicznymi

| Suma kontroina:                                                                                                    |
|----------------------------------------------------------------------------------------------------|
| D Zgodność z dokumentami strategicznymi                                                                                                    |
| D1 Zgodność z dokumentami strategicznymi szczebla regionalnego - ich celami i kierunkar                                                                                                    |
| D1.1.1 Dokument                                                                                                    |
| Lp. Nazwa dokumentu                                                                                                    |
|                                                                                                    |
| D1.1.2 Wskazanie odpowiedniego zapisu w dokumencie i uzasadnienie (wykazanie zgodności z celami i kierunkami)                                                                                                    |
| Ad Urasadnienie                                                                                                    |
| Ad. Ozdaddilotilo                                                                                                    |
| - Ozasadnene                                                                                                    |
| D2 Zgodność z dokumentami strategicznymi o charakterze lokalnym (strategie rozwoju<br>lokalnego, miejscowe plany zagospodarowania przestrzennego, lokalne programy<br>rewitalizacji, itp. )                                                                                                    |
| D2 Zgodność z dokumentami strategicznymi o charakterze lokalnym (strategie rozwoju<br>lokalnego, miejscowe plany zagospodarowania przestrzennego, lokalne programy<br>rewitalizacji, itp. )<br>D2.1.1 Dokument                                                                                                    |
| D2 Zgodność z dokumentami strategicznymi o charakterze lokalnym (strategie rozwoju<br>lokalnego, miejscowe plany zagospodarowania przestrzennego, lokalne programy<br>rewitalizacji, itp. )<br>D2.1.1 Dokument                                                                                                    |
| D2 Zgodność z dokumentami strategicznymi o charakterze lokalnym (strategie rozwoju<br>lokalnego, miejscowe plany zagospodarowania przestrzennego, lokalne programy<br>rewitalizacji, itp. ) D2.1.1 Dokument  Lp. Nazwa dokumentu  D2.1.2 Wskazanie odpowiedniego zapisu w dokumencie i uzasadnienie (wykazanie<br>zgodności)                           |
| D2 Zgodność z dokumentami strategicznymi o charakterze lokalnym (strategie rozwoju<br>lokalnego, miejscowe plany zagospodarowania przestrzennego, lokalne programy<br>rewitalizacji, itp. ) D2.1.1 Dokument           Lp.         Nazwa dokumentu           D2.1.2 Wskazanie odpowiedniego zapisu w dokumencie i uzasadnienie (wykazanie<br>zgodności) |

Rysunek 6 – Zgodność z dokumentami strategicznymi.

Użytkownik dodając wiersze uzupełnia pola D1.1.1 i D2.1.1 podając dokumenty. Analogicznie rozwija wiersze w polach D1.1.2 i D2.1.2 dla każdego dokumentu.

## 2.5 Wpływ projektu na realizację polityk horyzontalnych

|                  | Suma kontrolna:                                                                                                    |
|------------------|----------------------------------------------------------------------------------------------------|
| E Wpły           | w projektu na realizację polityk horyzontalnych                                                                                                    |
| E1 Wpły          | w projektu na politykę równych szans i politykę zatrudnienia                                                                                                    |
| E1.1             | Wpływ projektu na politykę równych szans (maksymalnie 5000 znaków ze spacjami)                                                                                                    |
| E1.2             | Wpływ projektu na politykę zatrudnienia (maksymalnie 3000 znaków ze spacjami)                                                                                                    |
| E2 Wpły<br>spac  | w projektu na politykę społeczeństwa informacyjnego (maksymalnie 3000 znaków ze<br>jami)                                                                                                    |
| E3 Polit         | yka ochrony środowiska                                                                                                    |
| E3.1             | Wpływ projektu na politykę ochrony środowiska (maksymalnie 5000 znaków ze<br>spacjami)                                                                                                    |
| E3.2<br>OI<br>SI | Wpływ projektu na obszary Natura 2000 (maksymalnie 3000 znaków ze spacjami)<br>bszary Specjalnej Ochrony (zgodnie z Dyrektywą RE 79/409/EWG w sprawie ochrony dzikich ptaków ) oraz<br>pecjalne Obszary Ochrony (zgodnie z Dyrektywą RE 92/43/EWG w sprawie ochrony siedlisk przyrodniozych oraz<br>iklej fauny i flory) |
| E3.3             | Wpływ projektu na poprawę efektywności energetycznej (maksymalnie 3000 znaków<br>ze spacjami)                                                                                                    |
|                  |                                                                                                    |

Rysunek 7 – Wpływ projektu na realizację polityk horyzontalnych.

Użytkownik uzupełnia wszystkie obowiązkowe pola pamiętając o ograniczeniu długości wprowadzanego tekstu.

#### 2.6 Wskaźniki realizacji celów projektu

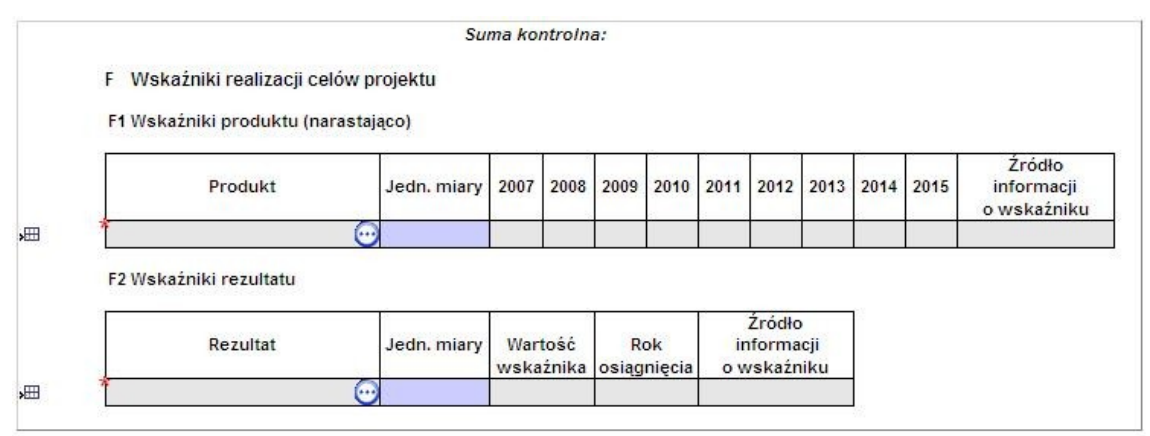

Rysunek 8 – Wskaźniki realizacji celów projektu.

Użytkownik wybiera wskaźniki produktu (F1) bądź rezultatu (F2) za pomocą dostępnych pozycji słownikowych. W zależności od wybranego działania dostępne są różne wskaźniki. Po wyborze wskaźnika pole zawierające jednostkę miary zostanie uzupełnione automatycznie.

Rok osiągnięcia dla wskaźników rezultatu wybierany jest z listy (słownik lat).

#### 2.7 Finanse

|                      |                          |                       |                 | Suma kontro     | lna: |      |      |      |      |      |      |      |
|----------------------|--------------------------|-----------------------|-----------------|-----------------|------|------|------|------|------|------|------|------|
| G Finanse            |                          |                       |                 |                 |      |      |      |      |      |      |      |      |
| G1 Dochód genero     | wany przez pr            | pjekt                 |                 |                 |      |      |      |      |      |      |      |      |
|                      |                          |                       |                 |                 |      |      |      |      |      |      |      |      |
| Projekt nie          | generuje doch            | odu                   |                 |                 |      |      |      |      |      |      |      |      |
| G1.1 Wartość z       | dyskontowaneg            | o dochodu netto gene  | erowanego przez | z projekt (DNR) |      |      |      |      |      |      |      |      |
| G1.2 Wartość z       | dyskontowanen            | n kosztu inwestycii ( | DIC)            |                 |      |      |      |      |      |      |      |      |
|                      |                          |                       | 2.10            |                 | -    |      |      |      |      |      |      |      |
| G1.3 Wysokosc        | kosztow kwalifi          | kowanych              |                 |                 |      |      |      |      |      |      |      |      |
| G1.4 Procent do      | finansowania w           | skazany przez Wnio    | skodawcę        |                 |      |      |      |      |      |      |      |      |
| G15 Motliword        | o uzvekanja proc         | ent whicekowanei d    | lotacii z FEDD  |                 |      |      |      |      |      |      |      |      |
| GT.5 moziwy u        | o uzyskania proc         | ent whiteskowallej u  |                 |                 |      |      |      |      |      |      |      |      |
| G2 Montaż finanso    | wy                       |                       |                 |                 |      |      |      |      |      |      |      |      |
|                      |                          |                       | 2007            | 2008            | 2009 | 2010 | 2011 | 2012 | 2013 | 2014 | 2015 | Raze |
| G.2.1 Wydatki/kos    | zty kwalifikow           | ane                   |                 |                 |      |      |      |      |      |      |      |      |
|                      |                          |                       |                 |                 |      |      |      |      |      |      |      |      |
| G2.2 Wydatki/kos     | zty niekwalifik          | owane                 |                 |                 |      |      |      |      |      |      |      |      |
|                      |                          |                       |                 |                 |      |      |      |      |      |      |      |      |
| G2.3 Całkowita w     | artość projekt           | u                     |                 |                 |      |      |      |      |      |      |      |      |
| G2.4 Srodki pryw     | athe                     | t opératura           |                 |                 |      |      |      |      |      |      |      |      |
| Środki               | Buuze                    | woiewództwa           |                 |                 |      |      |      |      |      |      |      | -    |
| publiczne            | Budżet JST               | powiatu               |                 |                 |      |      |      |      |      |      |      |      |
|                      |                          | gminy                 |                 |                 |      |      |      |      |      |      |      |      |
|                      | Inne                     |                       |                 |                 |      |      |      |      |      |      |      |      |
| G2.5 Wkład krajo     | wy publiczny             |                       |                 |                 |      |      |      |      |      |      |      |      |
| G2.6 Wkład krajo     | wy                       |                       |                 |                 |      |      |      |      |      |      |      |      |
| G2.7 Wkład wspo      | Inotowy (z EFR           | R)                    |                 |                 |      |      |      |      |      |      |      |      |
| G2.8 publiczna       | alifikowalne ob          | jęte pomocą           |                 |                 |      |      |      | _    |      |      |      | _    |
| Rozporzadze          | nia Ministra Rozv        | voju Regionalnego     |                 |                 |      | -    |      |      |      |      |      |      |
| z dnia 11 paź        | dziernika 2007 r.        | w sprawie             |                 |                 |      |      |      |      |      |      |      |      |
| udzielania reg       | ionalnej pomocy          | inwestycyjnej w       |                 |                 |      |      |      |      |      |      |      |      |
| ramach region        | nainyen programi         | ow operacyjnych.      |                 |                 |      | -    |      |      |      |      |      |      |
| Pozporządze          | nia Ministra Rozu        | voju Regionalgego     |                 |                 |      |      | 1    |      |      |      |      | -    |
| z dnia 11 paź        | dziernika 2007 r.        | w sprawie             |                 |                 |      |      |      |      |      |      |      |      |
| udzielania por       | nocy na usługi di        | oradcze dla           |                 |                 |      |      |      |      |      |      |      |      |
| mikroprzedsię        | biorców oraz ma          | Hych i średnich       |                 |                 |      |      |      |      |      |      |      |      |
| przedsiębiorc        | ów w ramach re           | gionalnych            |                 |                 |      |      |      |      |      |      |      |      |
| programow o          | peracyjnych.             |                       |                 |                 |      |      |      |      |      |      |      |      |
| Wydatki kwa          | alifikowalne nie         | obiete pomoca         |                 |                 |      |      |      |      |      |      |      |      |
| G2.9 publiczną       | in the first first first | - s, ero pomood       |                 |                 |      |      |      |      |      |      |      |      |
| 291 Pomoc de m       | ninimis                  |                       |                 |                 |      |      |      |      |      |      |      | 1    |
| strong on on or do n |                          |                       |                 |                 |      |      |      |      |      |      |      |      |
| i onice de n         |                          |                       |                 |                 |      |      |      |      |      |      |      |      |
| 32.9.2 Inne          |                          |                       |                 |                 |      |      |      |      |      |      |      |      |

Rysunek 9 - Finanse.

Na przedstawionym rysunku powyżej (Rysunek 9 – Finanse), dostępna jest pełna lista pomocy publicznej (G2.8). W zależności od wybranego działania będzie wyświetlana różna lista pomocy publicznej.

Użytkownik uzupełnia jedynie pola o kolorze szarym. Wszystkie pola zaznaczone kolorem niebieskim są uzupełniane dynamicznie podczas wprowadzanych danych przez użytkownika.

Podczas zapisywania formularza sprawdzana jest poprawność, czy suma wydatków kwalifikowanych (G2.1) jest równa łącznej sumie wydatków objętych pomocą publiczną (G2.8) i nie objętych pomocą publiczną (G2.9).

Pole G3 jest zablokowane.

# 2.8 Pomoc publiczna

| omoc publiczna                                               |                                                                                                    |
|--------------------------------------------------------------|----------------------------------------------------------------------------------------------------|
|                                                              |                                                                                                    |
| -t-d-l-sis-shlipis                                           |                                                                                                    |
| etodologia obliczenia                                        |                                                                                                    |
| omoc de minimis udzielona Beneficjentowi w ciągu ostatnich 3 | lat                                                                                                    |
| Wysokość udzielonej pomocy (w zł)                            |                                                                                                    |
|                                                              |                                                                                                    |
| omoc publiczna inna niż de minimis udzielona Beneficjentowi  |                                                                                                    |
| Wysokość udzielonej nomocy (w. 7ł)                           |                                                                                                    |
| Wysokoso doziolonej pomocy (W 21)                            |                                                                                                    |
|                                                              | etodologia obliczenia<br>etodologia obliczenia<br>omoc de minimis udzielona Beneficjentowi w ciągu ostatnich 3<br>Wysokość udzielonej pomocy (w zł)<br>omoc publiczna inna niż de minimis udzielona Beneficjentowi<br>Wysokość udzielonej pomocy (w zł) |

Rysunek 10 – Pomoc publiczna.

Użytkownik uzupełnia obowiązkowe pola. Pierwsze pole jest wybierane z listy wyboru (TAK/NIE).

## 2.9 Partnerstwo w ramach projektu

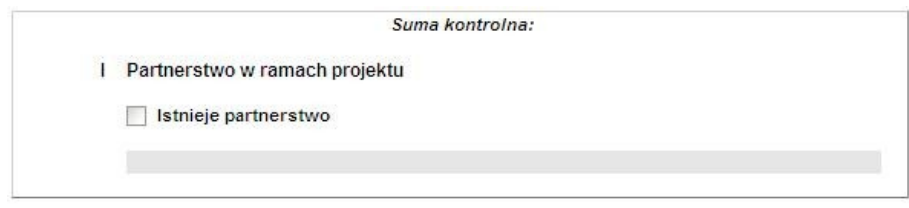

Rysunek 11 – Partnerstwo w ramach projektu.

W przypadku występowania partnerstwa, użytkownik odhacza pole.

## 2.10 Oświadczenia Beneficjenta

Dla każdego oświadczenia użytkownik odhacza pole "TAK" bądź wybiera opcję z listy TAK/NIE DOTYCZY. Wszystkie pola są obowiązkowe.

#### 2.11 Wykaz załączników

Lista załączników jest różna w zależności czy wniosek jest z preselekcją czy bez. Poniżej przedstawiono widok arkuszu "Wykaz załączników" dla wniosku z preselekcją.

| K Wykaz załączników                                                                                                    | preselekcja                                                                                                    |                                                           |
|----------------------------------------------------------------------------------------------------|----------------------------------------------------------------------------------------------------|-----------------------------------------------------------|
| Projekt zgłoszony do konkursu l                                                                                                    | bez preselekcji                                                                                                    |                                                           |
| LP Nazwa                                                                                                    | załącznika                                                                                                    | Występuje                                                 |
|                                                                                                    | l etap oceny                                                                                                    |                                                           |
| 1. Harmonogram przygotowania dokume                                                                                                    | ntacji projektu.                                                                                                    |                                                           |
|                                                                                                    | Inne załączniki                                                                                                    |                                                           |
| Dane osoby (osób) upoważnionej do j                                                                                                    | podpisania wniosku i reprezer                                                                                         | ntowania beneficient                                      |
| Dane osoby (osób) upoważnionej do j<br>Wyrazam zgodę na przetważanie moich<br>na potrzeby MJW/PU zgodnie z ustawą z<br>osobowych . ( Dz. U. z 2002 r. nr 101, po | oodpisania wniosku i reprezei<br>danych osobowych zawartych we<br>dnia 29 sierpnia 1997 r. o ochron<br>z. 926 ze zm.) | ntowania beneficjent<br>wniosku aplikacyjnym<br>ie danych |

Rysunek 12 – Wykaz załączników.

Nad listą załączników znajduje się automatycznie uzupełnione pole, że projekt został zgłoszony z preselekcją.

Użytkownik dla każdego załącznika wybiera z listy pozycję TAK, NIE lub NIE DOTYCZY. W przypadku występowania załączników spoza listy, może je dodać za pomocą dodawania wierszy i wprowadzania ich nazw ("Inne załączniki").

Na dole arkusza znajdują się dane automatycznie generowane po zapisaniu formularza. Są to pola "Imię i nazwisko" oraz "Stanowisko" uzupełnione z pól B8.1 i B8.2 oraz pole "Data" uzupełnione o aktualną datę.

# 2.12 Decyzje

Arkusz decyzji nie występuje po stronie Front Office i nie jest dostępny dla beneficjenta.